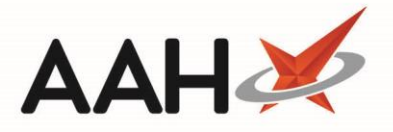

## Generating a Usage by Branch Report

You must be logged in as a Superintendent user in order to use the reporting functionality on the Clinical Services Hub.

The Usage by Branch report allows you to see data on the total number of PGDs attempted by each branch in your organisation. The data in the report can be grouped by branch or by individual PGD.

- 1. To begin, access and log-in to the Clinical Services Hub website at https://clinicalserviceshub.com/
- 2. Select the Reports link within the Administration section on the homepage.

| Clinical Services Hub × +  |                                                           |                                               |                                  | -           |   |  |  |  |  |  |
|----------------------------|-----------------------------------------------------------|-----------------------------------------------|----------------------------------|-------------|---|--|--|--|--|--|
| C C https://clinicalservio | ceshub.com                                                |                                               |                                  | 0 🖪 🔍 🏞     | 6 |  |  |  |  |  |
| You are logged in as Su    | uperintendent (24/7 Pharmacy Stop)                        |                                               |                                  |             | 0 |  |  |  |  |  |
| Administration             | For information on carrying out PGDs remotely click here. |                                               |                                  |             |   |  |  |  |  |  |
| L <sup>▲</sup> Reports     | Service Provision Requirements                            |                                               |                                  |             |   |  |  |  |  |  |
| My Notifications           | These modules are compulsory background training relev    | vant to certain PGDs. They should be complete | ed in conjunction with the assoc | ciated PGD. |   |  |  |  |  |  |
| There are no notifications | Filter by SPR Status -                                    |                                               |                                  | 2 Refresh   |   |  |  |  |  |  |
| Help & Support             | Name 🗢                                                    | Current Version 🌲                             | Expiry Date 🌲                    | Status      |   |  |  |  |  |  |
| - Contact Us               | P2 Anaphylaxis and BLS refresher- Adrenaline              | 1                                             | 31/12/2029                       | $\otimes$   |   |  |  |  |  |  |
| - Send us feedback         | P2 Mal-General                                            | 1                                             | 21/02/2021                       | 0           |   |  |  |  |  |  |
| - Privacy Policy           | P2 Malaria Prophylaxis- Doxycycline                       | 1                                             | 31/12/2010                       | $\otimes$   |   |  |  |  |  |  |
| - CQC Information          | P2 Malaria Prophylaxis- General                           | 1                                             | 31/12/2023                       | 0           |   |  |  |  |  |  |
| - Report an Incident       | Anaphylaxis and BLS refresher- Adrenaline                 | 1                                             | 10/09/2020                       | 0           |   |  |  |  |  |  |
|                            | Influenza 2020/21 - General module (V2)                   | 1                                             | 28/11/2023                       | 0           |   |  |  |  |  |  |
|                            | Del Hair Loss - Finasteride                               | 1                                             | 31/01/2021                       | 0           |   |  |  |  |  |  |
| - Guidance                 | Face to face vaccination training (V1)                    | 1                                             | 18/05/2120                       | 0           |   |  |  |  |  |  |
|                            | General Training (VDisp Ver 1)                            | 1.1                                           | 07/01/2120                       | 0           |   |  |  |  |  |  |
|                            | General Training (V7)                                     | 1                                             | 12/02/2120                       | 0           |   |  |  |  |  |  |
|                            | 1 - 10 of 18 2 pages 10 • rows per page                   |                                               | < Previous                       | 1 2 Next >  |   |  |  |  |  |  |

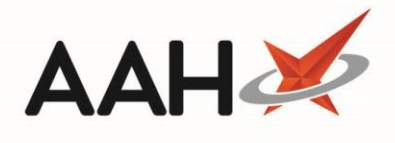

3. The Reports web page displays. Select the **[Usage by Branch]** button.

| Administration             | Rep                        | oorts              |  |
|----------------------------|----------------------------|--------------------|--|
| A Manage Users             | Ma Llisane by Branch       | loane by User      |  |
| My Notifications           | —g)                        |                    |  |
| There are no notifications | Outstanding Accreditations | 🗠 Users Accredited |  |
| Help & Support             | Pharmacist                 | s Accreditations   |  |
| - Contact Us               |                            |                    |  |
| - Send us feedback         |                            |                    |  |
| - Privacy Policy           |                            |                    |  |
| - CQC Information          |                            |                    |  |
| - Report an Incident       |                            |                    |  |
| - Release Notes            |                            |                    |  |
|                            |                            |                    |  |

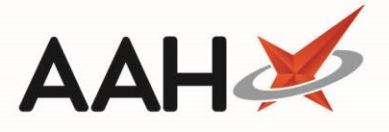

4. The Usage by Branch Report web page displays. Select a date period by entering dates in the *From* and *To* fields. You can also use the calendar symbol □ next to each field to select the date from a pop-up calendar.

| Clinical Services Hub × +                                            |                                                                                                    | - 🗆 X      |
|----------------------------------------------------------------------|----------------------------------------------------------------------------------------------------|------------|
| $\leftarrow$ $\rightarrow$ C $\triangle$ (S https://clinicalservice) | ceshub.com/reports/consultation-bybranch                                                                | 📕 😐 🗯 😝 🗄  |
| <b>John Smith</b><br>You are logged in as Su                         | uperintendent (24/7 Pharmacy Stop)                                                                      | <b>0</b> - |
| Administration                                                       | Usage by Branch Report                                                                                  |            |
| <b>_+</b> Manage Users                                               | Date Filters                                                                                            |            |
| 🗠 Reports                                                            |                                                                                                    |            |
| My Notifications                                                     | From:         01/04/2020         10.         01/07/2020         PGD filter         Branch filter        |            |
| There are no notifications                                           | ∠* Expand All >\$ Group by PGD                                                                          | Run Report |
| Help & Support                                                       |                                                                                                    |            |
| - Contact Us                                                         | KXIU - Pharmacy Name - Branch Identifier - Iotal Number PGUS Attempted Dispensed Not Dispensed Eligible | Ineligible |
|                                                                      | Run report to view data                                                                                 |            |
| - Send us feedback                                                   |                                                                                                    |            |
| - Privacy Policy                                                     |                                                                                                    |            |
| - CQC Information                                                    |                                                                                                    |            |
| - Report an Incident                                                 |                                                                                                    |            |
| - Release Notes                                                      |                                                                                                    |            |
| - Guidance                                                           |                                                                                                    |            |
|                                                                      |                                                                                                    |            |
|                                                                      |                                                                                                    |            |
|                                                                      |                                                                                                    |            |
|                                                                      |                                                                                                    |            |

5. Select the **[Run Report]** button. The report is generated and displays the data for each branch in your organisation. The *Total Number PGDs Attempted* by each branch is listed. These figures are broken down further to show how many were *Dispensed*, *Not Dispensed*, *Eligible* and *Ineligible*.

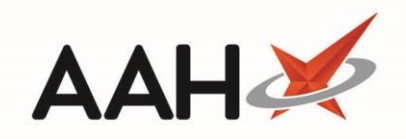

| Administration                               |            |                         | I                   | Usage by Bran              | ch Report    |               |          |            |
|----------------------------------------------|------------|-------------------------|---------------------|----------------------------|--------------|---------------|----------|------------|
| <b>≜</b> + Manage Users                      | Date       |                         |                     |                            | Filters      |               |          |            |
| Reports                                      | From:      | 01/04/2020              | To: 01/07/20        | 20                         | PGD filter   | Branch        | ı filter |            |
| There are no notifications<br>Help & Support | 🖋 Expan    | nd All 🛛 🛪 Group by PGE |                     |                            |              |               | <b>B</b> | Run Repor  |
|                                              | RXID ≑     | Pharmacy Name 🍦         | Branch Identifier 🌻 | Total Number PGDs Attempte | ed Dispensed | Not Dispensed | Eligible | Ineligible |
| - Contact Us                                 | 12881      | Shermans Pharmacy       |                     | 14                         | 11           | 2             | 0        | 1          |
| - Send us feedback                           | 14935      | Wilsons Pharmacy        | 83197               | 40                         | 17           | 7             | 4        | 12         |
| - Privacy Policy                             | 1 - 2 of 2 | 2 1 page                |                     |                            |              |               |          |            |
| - CQC Information                            |            |                         |                     |                            |              |               |          |            |
| - Report an Incident                         |            |                         |                     |                            |              |               |          |            |
|                                              |            |                         |                     |                            |              |               |          |            |
| - Guidance                                   |            |                         |                     |                            |              |               |          |            |

In the *Filters* section, you can enter a value in the *Branch filter* field to filter by branch. The filter searches for data that exists in the *RXID*, *Pharmacy Name* and *Branch Identifier* columns of the report. You can also sort the report by *RXID*, *Pharmacy Name*, or *Branch Identifier* using the up and down arrows next to each field. The *PGD filter* field will be greyed out when viewing the report grouped by branch.

6. Select the [Expand All] button. Additional columns are now added to the report to display each individual PGD Name, Version, and Tier. The figures in the Total Number PGDs Attempted column also change to now display the number of times each corresponding PGD was attempted, grouped by branch. These figures are broken down further to show how many were Dispensed, Not Dispensed, Eligible and Ineligible. Only PGDs which have been approved by your organisation are listed.

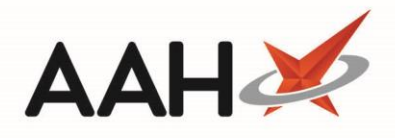

| al Services Hub × +                          |                 |                       |                                    |                                              |         |      |                                |           |                  |          | -         |
|----------------------------------------------|-----------------|-----------------------|------------------------------------|----------------------------------------------|---------|------|--------------------------------|-----------|------------------|----------|-----------|
| C 🟠 S https://clinicalserv                   | iceshub.com/r   | eports/consultation-b | bybranch                           |                                              |         |      |                                |           |                  | 0        | 入 🖓       |
| <b>John Smith</b><br>You are logged in as S  | uperintende     | nt (24/7 Pharmacy     | Stop)                              |                                              |         |      |                                |           |                  |          |           |
| Administration                               |                 |                       |                                    | Usage b                                      | y Brar  | nch  | Report                         |           |                  |          |           |
| <b>≜+</b> Manage Users                       | Date            |                       |                                    |                                              |         | Filt | ters                           |           |                  |          |           |
| 🗠 Reports                                    |                 |                       |                                    |                                              |         |      |                                |           |                  |          |           |
| My Notifications                             | From:           | 01/04/2020            |                                    | To: 01/07/2020                               |         | P    | PGD filter                     | Br        | anch filter      |          |           |
| There are no notifications<br>Help & Support | <b>,≮</b> Colla | ipse All 🔀 Grou       | up by PGD                          |                                              |         |      |                                |           |                  | ₿ F      | Run Repor |
| - Contact IIs                                | RXID 🗘          | Pharmacy Name 🌩       | Branch<br>Identifier <del>\$</del> | PGD Name                                     | Version | Tier | Total Number PGDs<br>Attempted | Dispensed | Not<br>Dispensed | Eligible | Ineligibl |
| - Send us feedback                           | 12881           | Shermans<br>Pharmacy  |                                    |                                              |         |      | 14                             | 11        | 2                | 0        | 1         |
| - Privacy Policy                             |                 |                       |                                    | P2 Altitude Sickness-<br>Acetazolamide       | 1       | 1    | 10                             | 8         | 1                | 0        | 1         |
| - CQC Information                            |                 |                       |                                    | P2 Chicken Pox Vaccine                       | 1       | 1    | 3                              | 2         | 1                | 0        | 0         |
| - Report an Incident                         |                 |                       |                                    | P2 Cholera Oral Vaccine                      | 1       | 1    | 1                              | 1         | 0                | 0        | 0         |
| - Release Notes                              | 14935           | Wilsons<br>Pharmacy   | 83197                              |                                              |         |      | 40                             | 17        | 7                | 4        | 12        |
| - Guidance                                   |                 |                       |                                    | P2 Allergic Rhinitis- Dymista Nasal<br>Spray | 1       | 1    | 1                              | 0         | 0                | 1        | 0         |
|                                              |                 |                       |                                    | P2 Asthma- Salbutamol                        | 1       | 1    | 1                              | 0         | 0                | 0        | 1         |
|                                              |                 |                       |                                    | P2 Chicken Pox Vaccine                       | 1       | 1    | 2                              | 1         | 1                | 0        | 0         |
|                                              |                 |                       |                                    |                                              |         |      |                                |           |                  |          |           |

Selecting the name of a PGD from the *PGD Name* column will take you to the web page for that PGD on Clinical Services Hub.

- 7. Select the **[Collapse All]** button to return to viewing the information in a summarised format, grouped by branch.
- 8. Select the **[Group by PGD]** button. The report now changes to display the data grouped according to each individual PGD approved by your organisation.

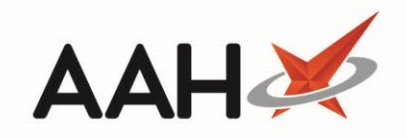

| John Smith<br>You are logged in as S | uperintendent (24/7 Pharmacy Stop)                      |            |       |                   |      |            |           |     |            |          |            |
|--------------------------------------|---------------------------------------------------------|------------|-------|-------------------|------|------------|-----------|-----|------------|----------|------------|
| Administration                       | Usage by Branch Report                                  |            |       |                   |      |            |           |     |            |          |            |
| <b>≜+</b> Manage Users               | Date                                                    |            |       |                   |      | Filters    |           |     |            |          |            |
| Reports                              | From: 01/04/2020                                        | To: 01/07/ | 2020  |                   |      | PGD filter |           |     | Branch fil | ter      |            |
| There are no notifications           | ₽ <sup>®</sup> Expand All <b>&gt;\$</b> Group by Branch |            |       |                   |      |            |           |     |            | Þ        | Run Report |
| Help & Support                       | PGD Name                                                | Version 🚔  | Tier≑ | Total Number PGDs | s At | tempted    | Dispensed | Not | Dispensed  | Eligible | Ineligible |
| - Contact Us                         | P2 Allergic Rhinitis - Dymista Nasal Spray              | 1          | 1     | 1                 |      |            | 0         | 0   |            | 1        | 0          |
| - Send us feedback                   | P2 Altitude Sickness - Acetazolamide                    | 1          | 1     | 10                |      |            | 8         | 1   |            | 0        | 1          |
| - Privacy Policy                     | P2 Asthma- Salbutamol                                   | 1          | 1     | 1                 |      |            | 0         | 0   |            | 0        | 1          |
| - CQC Information                    | P2 Chicken Pox Vaccine                                  | 1          | 1     | 2                 |      |            | 1         | 1   |            | 0        | 0          |
| - Report an Incident                 | P2 Cholera Oral Vaccine                                 | 1          | 1     | 4                 |      |            | 3         | 1   |            | 0        | 0          |
| - Release Notes                      | Contraception - EHC Levonorgestrel                      | 1          | 1     | 7                 |      |            | 2         | 1   |            | 1        | 3          |
| - Guidance                           | Contraception - EHC Ulipristal                          | 1          | 0     | 1                 |      |            | 0         | 0   |            | 1        | 0          |
|                                      | P2 Erectile Dysfunction - Sildenafil                    | 2          | 2     | 5                 |      |            | 4         | 0   |            | 0        | 1          |
|                                      | P2 Malaria - Doxycycline                                | 1          | 3     | 1                 |      |            | 0         | 1   |            | 0        | 0          |
|                                      | P2 Rabies Vaccine                                       | 1.1        | 2     | б                 |      |            | 1         | 1   |            | 1        | 3          |

In the *Filters* section, you can enter a value in the *PGD filter* field to filter by PGD. The filter searches for data that exists in the *PGD Name* column of the report. You can also sort the report by *PGD Name, Version*, or *Tier* using the up and down arrows next to each field. The *Branch filter* field will be greyed out when viewing the report grouped by PGD.

Selecting the name of a PGD from the *PGD Name* column will take you to the web page for that PGD on Clinical Services Hub.

9. Select the **[Expand All]** button. The report now displays additional columns for each individual *RXID*, *Pharmacy Name*, and *Branch Identifier*. It also displays the *Total Number PGDs Attempted* for each PGD by each branch and breaks these figures down further to show how many were *Dispensed*, *Not Dispensed*, *Eligible* and *Ineligible*.

You can filter by both Branch and PGD when the report has been expanded.

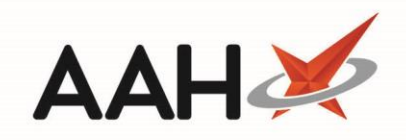

| John Smith<br>You are logged in as S                     | uperintendent (24/7 Pharm <u>acy Stop</u> )  | )       |            |         |                     |                      |                                |           |                  |          |            |
|----------------------------------------------------------|----------------------------------------------|---------|------------|---------|---------------------|----------------------|--------------------------------|-----------|------------------|----------|------------|
| Administration                                           |                                              |         |            |         | Usage by            | / Bran               | ch Report                      |           |                  |          |            |
| <b>å+</b> Manage Users                                   | Date                                         |         |            |         |                     |                      | Filters                        |           |                  |          |            |
| 🗠 Reports                                                |                                              |         |            |         |                     |                      |                                |           |                  |          |            |
| My Notifications                                         | From: 01/04/2020                             |         | To:        | 01/07/2 | 2020                |                      | PGD filter                     |           | Branch filter    |          |            |
| There are no notifications                               | مر Collapse All کر Group by                  | Branch  |            |         |                     |                      |                                |           |                  | E F      | Run Report |
|                                                          | PGD Name 🔶                                   | Version | Tier<br>\$ | RXID    | Pharmacy Name       | Branch<br>Identifier | Total Number PGDs<br>Attempted | Dispensed | Not<br>Dispensed | Eligible | Ineligible |
| <ul> <li>Contact Us</li> <li>Send us feedback</li> </ul> | P2 Allergic Rhinitis- Dymista Nasal<br>Spray | 1       | 1          |         |                     |                      | 1                              | 0         | 0                | 1        | 0          |
| - Privacy Policy                                         |                                              |         |            | 14935   | Wilsons<br>Pharmacy | 83197                | 1                              | 0         | 0                | 1        | 0          |
| - CQC Information                                        | P2 Altitude Sickness-<br>Acetazolamide       | 1       | 1          |         |                     |                      | 10                             | 8         | 1                | 0        | 1          |
| - Report an Incident                                     |                                              |         |            | 12881   | Shermans            |                      | 10                             | 8         | 1                | 0        | 1          |
|                                                          |                                              |         |            |         | Pharmacy            |                      |                                |           |                  |          |            |
| - Guidance                                               | P2 Asthma- Salbutamol                        | 1       | 1          |         |                     |                      | 1                              | 0         | 0                | 0        | 1          |
|                                                          |                                              |         |            | 14935   | Wilsons<br>Pharmacy | 83197                | 1                              | 0         | 0                | 0        | 1          |
|                                                          | P2 Chicken Pox Vaccine                       | 1       | 1          |         |                     |                      | 2                              | 1         | 1                | 0        | 0          |

10. Select the **[Collapse All]** button to return to viewing the information in a summarised format, grouped by PGD.

You can select the **[Export to CSV]** button, which **[Export to csv]** can be found next to the **[Run Report]** button, to export the current view of the report being displayed on the web page to a .csv file.

## **Revision History**

| Version Number | Date             | Revision Details | Author(s)     |
|----------------|------------------|------------------|---------------|
| 1.0            | 11 November 2020 |                  | Elyas Khalifa |
|                |                  |                  |               |
|                |                  |                  |               |

## **Contact us**

For more information contact: **Telephone: 0344 209 2601** 

Not to be reproduced or copied without the consent of AAH Pharmaceuticals Limited 2020.